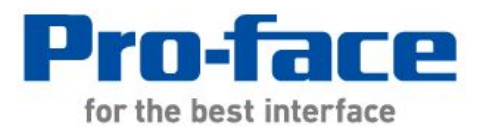

# Easy! Smooth!

# GP-2300/2400→GP4000 Series

# Replacement Guidebook

# Preface

This guidebook introduces the procedures to replace a unit in GP2300/2400 series with a unit in GP4000 series.

| Model in use | Replacement model |  |
|--------------|-------------------|--|
| GP-2401T     | GP-4401T          |  |
| GP-2300T     |                   |  |
| GP-2300S     | CD 4201T          |  |
| GP-2300L     | - GP-43011        |  |
| GP-2301T     |                   |  |
| GP-2301S     | CD 4201TW         |  |
| GP-2301L     | GP-43011W         |  |

# Contents

| PREFACE                                                       | 2  |
|---------------------------------------------------------------|----|
| CONTENTS                                                      | 3  |
| CHAPTER 1. SPECIFICATION COMPARISON                           | 5  |
| 1.1 Specifications of GP-2401T and GP-4401T                   | 5  |
| 1.2 SPECIFICATIONS OF GP-2300T/S/L AND GP-4301T               | 7  |
| 1.3 SPECIFICATIONS OF GP-2301T AND GP-4301T                   | 9  |
| 1.4 Specifications of GP-2301S/L and GP-4301TW                | 11 |
| CHAPTER 2 COMPATIBILITY OF HARDWARE                           | 13 |
| 2.1 LOCATIONS OF CONNECTOR                                    | 13 |
| 2.2 TOUCH PANEL SPECIFICATIONS                                | 17 |
| 2.3 DISPLAY COLORS (FOR GP-2300L AND GP-2301L ONLY)           | 17 |
| 2.4 TRANSFER CABLE                                            | 17 |
| 2.5 INTERFACE                                                 | 18 |
| 2.5.1 Serial Interface                                        | 18 |
| 2.5.2 Auxiliary I/O Interface (AUX)                           | 18 |
| 2.5.3 CF Card Interface                                       | 18 |
| 2.6 PERIPHERAL UNITS AND OPTION UNITS                         | 18 |
| 2.6.1 BARCODE READER CONNECTION                               | 18 |
| 2.6.2 Printer Connection (for GP-2401T and GP-2300T/S/L only) | 19 |
| 2.6.3 EXPANSION UNIT                                          | 19 |
| 2.6.4 ISOLATION UNIT                                          | 19 |
| 2.7 Power Connector                                           | 19 |
| 2.8 BACKUP BATTERY                                            | 19 |
| 2.9 Power Consumption                                         | 20 |
| 2.10 MATERIALS/COLORS OF THE BODY                             | 20 |
| CHAPTER 3 REPLACEMENT PROCEDURE                               | 21 |

| 3.1 Work Flow                                         | 21 |
|-------------------------------------------------------|----|
| 3.2 PREPARATION                                       | 22 |
| 3.3 RECEIVE SCREEN DATA FROM GP2000 SERIES            | 23 |
| 3.4 CONVERT SCREEN DATA WITH THE PROJECT CONVERTER    | 27 |
| 3.5 TRANSFER SCREEN DATA TO GP4000 SERIES             | 34 |
| 3.6 DIFFERENCES OF SOFTWARE                           | 39 |
| 3.6.1DIFFERENCES AFTER CONVERSION                     | 39 |
| CHAPTER 4. COMMUNICATION WITH DEVICE/PLC              | 41 |
| 4.1 DRIVER LIST                                       | 41 |
| 4.2 SHAPES OF COM PORTS                               | 45 |
| 4.3 SIGNALS OF COM PORTS                              | 46 |
| 4.3.1 SIGNALS OF COM1                                 | 46 |
| 4.3.2 SIGNALS OF COM2                                 | 48 |
| 4.4 MULTILINK CONNECTION                              | 49 |
| 4.5 CABLE DIAGRAM AT THE TIME OF REPLACEMENT          | 49 |
| 4.5.1 WHEN USING A RS-232C CONNECTION CABLE,          | 50 |
| 4.5.2 WHEN USING A RS-422 CONNECTION CABLE,           | 52 |
| CHAPTER 5 APPENDIX                                    | 54 |
| 5.1 CHANGING THE SETTING OF THE EXTERNAL MEDIA TO USE | 54 |

# Chapter 1 Specification Comparison

# 1.1 Specifications of GP-2401T and GP-4401T

|                  |                                                                              | GP-2401T                             | GP-4401T                                                            |
|------------------|------------------------------------------------------------------------------|--------------------------------------|---------------------------------------------------------------------|
|                  |                                                                              |                                      |                                                                     |
| Disp             | lay Type                                                                     | TFT Co                               | blor LCD                                                            |
| Display C        | Display Colors, Levels 256 colors (without blink)/<br>64 colors (with blink) |                                      | UP!<br>65,536 colors (without blink)/<br>16,384 colors (with blink) |
| Display          | Resolution                                                                   | VGA (640)                            | (480 pixels)                                                        |
| Panel Cuto       | out Dimensions<br>(mm)                                                       | 204.5(W) x 159.5(H)                  |                                                                     |
| External<br>(    | Dimensions<br>mm)                                                            | 215(W) x 170(H) x 60(D)              | 218(W) x 173(H) x 60(D)                                             |
| Touch Panel Type |                                                                              | Matrix                               | NEW!<br>Resistive film (Analog)<br>→ <u>See 2.2</u>                 |
| Momony           | Application                                                                  | 2MB                                  | <b>UP!</b> 32MB                                                     |
| Memory           | SRAM                                                                         | 128KB                                | UP! 320KB                                                           |
| Backup Battery   |                                                                              | Secondary Battery<br>(rechargeable)  | NEW!<br>Primary Battery<br>(replaceable) → <u>See 2.8</u>           |
| Serial           | COM1                                                                         | 25 pin D-Sub (female)<br>RS-232C/422 | 9 pin D-Sub (male)<br>RS-232C<br>→ <u>See 2.5.1</u>                 |
| Interface        | COM2                                                                         | -                                    | 9 pin D-Sub (male)<br>RS-422/485<br>→ <u>See 2.5.1</u>              |
| Etherne          | et Interface                                                                 | -                                    | NEW!<br>10BASE-T/100BASE-TX                                         |
| CF Care          | d Interface                                                                  | ~                                    | - → <u>See 2.5.3</u>                                                |

| SD Car             | d Interface   | -                   | NEW! 🖌                                            |
|--------------------|---------------|---------------------|---------------------------------------------------|
|                    | Туре А        |                     |                                                   |
| 036177             | Type mini B   | -                   | $NLW: \mathbf{V} \rightarrow \underline{366.2.4}$ |
| Tool Connector I/F |               | ~                   | -                                                 |
| Drinto             | r Intorfago   | Centronic-compliant | NEW!                                              |
|                    |               | (parallel)          | USB(Type A) → <u>See 2.6.2</u>                    |
| Auxiliary          | I/O Interface | <b>v</b>            | - → <u>See 2.5.2</u>                              |

# 1.2 Specifications of GP-2300T/S/L and GP-4301T

|                  |                   | GP-2300                 | T/S/L         | GP-4301T                            |
|------------------|-------------------|-------------------------|---------------|-------------------------------------|
|                  |                   |                         |               |                                     |
| Display          | GP-2300T          | TFT Cold                | or LCD        |                                     |
| Туро             | GP-2300S          | STN Color LCD           |               | TFT Color LCD                       |
| туре             | GP-2300L          | Monochroi               | me LCD        |                                     |
|                  | CP-2200T          | 256 colors (wit         | thout blink)/ |                                     |
| Display          | GP-23001          | 64 colors (w            | ith blink)    | UP!                                 |
| Colors,          | GP-2300S          | 64 col                  | lors          | 65,536 colors (without blink)/      |
| Levels           | CP-22001          | Monochrome              | e 2 levels/   | 16,384 colors (with blink)          |
|                  | GP-2300L          | monochrom               | e 8 levels    |                                     |
| Display          | Resolution        |                         | QVGA (320     | x 240 pixels)                       |
| Pane             | l Cutout          | 156/W/) v 1             |               | x 123 5(H)                          |
| Dimens           | ions (mm)         | 150(W)                  |               | X 123.3(11)                         |
| External<br>(r   | Dimensions<br>nm) | 171(W) x 138(H) x 60(D) |               | 169.5(W) x 137(H) x 59.5(D)         |
|                  |                   | Matrix                  |               | <b>NEW!</b> Resistive film (Analog) |
| Touch Panel Type |                   |                         |               | → <u>See 2.2</u>                    |
| Memory           | Application       | 2MB                     |               | <b>UP!</b> 16MB                     |
| wernery          | SRAM              | 256KB                   |               | UP! 320KB                           |
|                  |                   | Secondary Pattory       |               | NEW!                                |
| Backu            | p Battery         |                         |               | Primary Battery (replaceable)       |
|                  |                   | (Techai geable)         |               | → <u>See 2.8</u>                    |
|                  |                   | 25 nin D-Sut            | n (female)    | 9 pin D-Sub (male)                  |
| COM1             |                   | 25 pin D-Sub (lemale)   | ~///          | RS-232C                             |
| Serial           | Serial            |                         | 57722         | → <u>See 2.5.1</u>                  |
| Interface        |                   | 9 nin D-Sul             | h (male)      | 9 pin D-Sub (male)                  |
|                  | COM2              |                         | RS-422/485    |                                     |
|                  |                   | NJ-ZJZU                 |               | → <u>See 2.5.1</u>                  |
| Etherne          | t Interface       | 10BASE-T                |               | UP! 10BASE-T/100BASE-TX             |
| CF Card          | Interface         | <b>v</b>                |               | - → <u>See 2.5.3</u>                |

| SD Car  | d Interface | -                   | NEW! 🗸             |
|---------|-------------|---------------------|--------------------|
|         | Туре А      |                     | NEW! 🗸             |
| 036175  | Type mini B | -                   | → <u>See 2.4</u>   |
| Tool Co | nnector I/F | <b>v</b>            | -                  |
| Drinto  | r Intorfooo | Centronic-compliant | NEW! USB (Type A)  |
| Printe  | rinterface  | (parallel)          | → <u>See 2.6.2</u> |

# 1.3 Specifications of GP-2301T and GP-4301T

|                                          |                             | GP-2301T                                                                              | GP-4301T                                                                                                    |
|------------------------------------------|-----------------------------|---------------------------------------------------------------------------------------|----------------------------------------------------------------------------------------------------|
|                                          |                             |                                                                                       |                                                                                                    |
| Displ                                    | ау Туре                     | TFT C                                                                                 | Color LCD                                                                                                    |
| Display Colors, Levels                   |                             | 256 colors (without blink)/<br>64 colors (with blink)                                 | UP!<br>65,536 colors (without blink)/<br>16,384 colors (with blink)                                                                                                    |
| Display                                  | Resolution                  | QVGA (32                                                                              | 0x240 pixels)                                                                                                    |
| Panel Cutor<br>(r                        | ut Dimensions<br>mm)        | 156(W)                                                                                | x 123.5(H)                                                                                                    |
| External<br>(r                           | Dimensions<br>nm)           | 171 (W) x 138(H) x 60(D) 169.5(W) x 137(H) x 59                                       |                                                                                                    |
| Touch Panel Type                         |                             | Matrix                                                                                | NEW!<br>Resistive film (Analog)<br>→ <u>See 2.2</u>                                                                                                    |
|                                          | Application                 | 1MB                                                                                   | UP! 16MB                                                                                                    |
| wemory                                   |                             | 128KB                                                                                 | UP! 320KB                                                                                                    |
|                                          | SRAM                        |                                                                                       |                                                                                                    |
| Backuj                                   | SRAM<br>D Battery           | Secondary Battery<br>(rechargeable)                                                   | NEW!<br>Primary Battery (replaceable)<br>→ <u>See 2.8</u>                                                                                                    |
| Backuj<br>Serial                         | COM1                        | Secondary Battery<br>(rechargeable)<br>25 pin D-Sub (female)<br>RS-232C/422           | NEW!<br>Primary Battery (replaceable)<br>$\rightarrow See 2.8$<br>9 pin D-Sub (male)<br>RS-232C<br>$\rightarrow See 2.5.1$                                                                                                    |
| Backuj<br>Serial<br>Interface            | COM2                        | Secondary Battery<br>(rechargeable)<br>25 pin D-Sub (female)<br>RS-232C/422<br>-      | NEW!<br>Primary Battery (replaceable)<br>$\rightarrow$ See 2.8<br>9 pin D-Sub (male)<br>RS-232C<br>$\rightarrow$ See 2.5.1<br>9 pin D-Sub (male)<br>RS-422/485<br>$\rightarrow$ See 2.5.1                                                                |
| Backuj<br>Serial<br>Interface<br>Etherne | COM1<br>COM2                | Secondary Battery<br>(rechargeable)<br>25 pin D-Sub (female)<br>RS-232C/422<br>-      | NEW!<br>Primary Battery (replaceable)<br>$\rightarrow$ See 2.8<br>9 pin D-Sub (male)<br>RS-232C<br>$\rightarrow$ See 2.5.1<br>9 pin D-Sub (male)<br>RS-422/485<br>$\rightarrow$ See 2.5.1<br>NEW!<br>10BASE-T/100BASE-TX                                 |
| Backup<br>Serial<br>Interface<br>Etherne | COM1<br>COM2<br>t Interface | Secondary Battery<br>(rechargeable)<br>25 pin D-Sub (female)<br>RS-232C/422<br>-<br>- | NEW!<br>Primary Battery (replaceable)<br>$\rightarrow$ See 2.8<br>9 pin D-Sub (male)<br>RS-232C<br>$\rightarrow$ See 2.5.1<br>9 pin D-Sub (male)<br>RS-422/485<br>$\rightarrow$ See 2.5.1<br>NEW!<br>10BASE-T/100BASE-TX<br>-<br>$\rightarrow$ See 2.5.3 |

|                   | Туре А      | -        |                                                       |
|-------------------|-------------|----------|-------------------------------------------------------|
| 036177            | Type mini B |          | <b>NEW:</b> $\checkmark$ $\rightarrow$ <u>366 2.4</u> |
| Tool Cor          | nector I/F  | <b>v</b> | -                                                     |
| Driptor Interface |             |          | NEW! USB (Type A)                                     |
| Printer           | Interface   | -        | → <u>See 2.6.2</u>                                    |

|                    |                    | GP-2301S/L                                 | GP-4301TW                                                            |
|--------------------|--------------------|--------------------------------------------|----------------------------------------------------------------------|
|                    |                    |                                            |                                                                      |
| Display            | GP-2301S           | TFT Color LCD                              | TET Color I CD                                                       |
| Туре               | GP-2301L           | Monochrome LCD                             |                                                                      |
| Display            | GP-2301S           | 64 colors                                  | UP!                                                                  |
| Colors,            | GP-23011           | Monochrome, 2 levels/                      | 65,536 colors (without blink)/                                       |
| Levels             | 0F-2301L           | Monochrome, 8 levels                       | 16,384 colors (with blink)                                           |
| Display F          | Resolution         | QVGA (320                                  | ) x 240 pixels)                                                      |
| Panel<br>Dimensi   | Cutout<br>ons (mm) | 156(W) x 123.5(H)                          |                                                                      |
| External I<br>(n   | Dimensions<br>nm)  | 171(W)×138(H)×60(D) 169.5(W)×137(H)×59.5(E |                                                                      |
|                    |                    | Matrix                                     | <b>NEW!</b> Resistive film (Analog)                                  |
| Touch Panel Type   |                    |                                            | → <u>See 2.2</u>                                                     |
| Momony             | Application        | 1MB                                        | UP! 8MB                                                              |
| wernor y           | SRAM               | 128KB                                      | 128KB                                                                |
| Backup             | Battery            | Secondary Battery (rechargeable)           |                                                                      |
|                    |                    | 25 pip D Sub (fomalo)                      | 9 pin D-Sub (male)                                                   |
|                    | COM1               | 23 pin D-300 (remaie)<br>RS-2320/422       | RS-232C                                                              |
| Serial             |                    | 10-2020/ 422                               | → <u>See 2.5.1</u>                                                   |
| Interface          |                    |                                            | 9 pin D-Sub (male)                                                   |
|                    | COM2               | -                                          | RS-422/485                                                           |
|                    |                    |                                            | → <u>See 2.5.1</u>                                                   |
| Ethernet Interface |                    | -                                          | NEW!                                                                 |
|                    |                    |                                            | 10BASE-T/100BASE-TX                                                  |
| CF Card            | Interface          | V                                          | -→ <u>See 2.5.3</u>                                                  |
|                    | Туре А             |                                            |                                                                      |
| USB 1/F            | Type mini B        | -                                          | $\mathbf{NEVV!} \checkmark \rightarrow \underline{\mathbf{See 2.4}}$ |
| Tool Con           | nector I/F         | <b>v</b>                                   | -                                                                    |

| Printer Interface |   | NEW! USB(Type A)   |
|-------------------|---|--------------------|
|                   | - | → <u>See 2.6.2</u> |

# Chapter 2 Compatibility of Hardware

# 2.1 Locations of connector

Connector locations on GP2000 series and GP4000 series are as follows:

GP-2401T

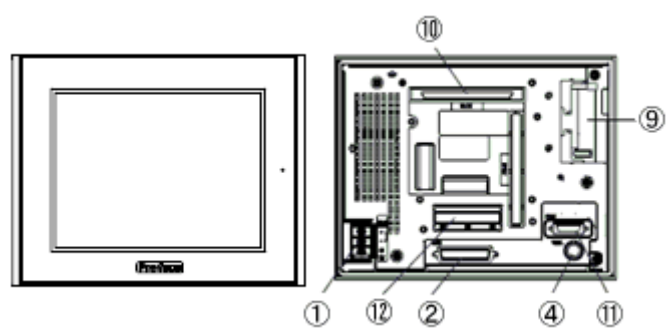

GP-4401T

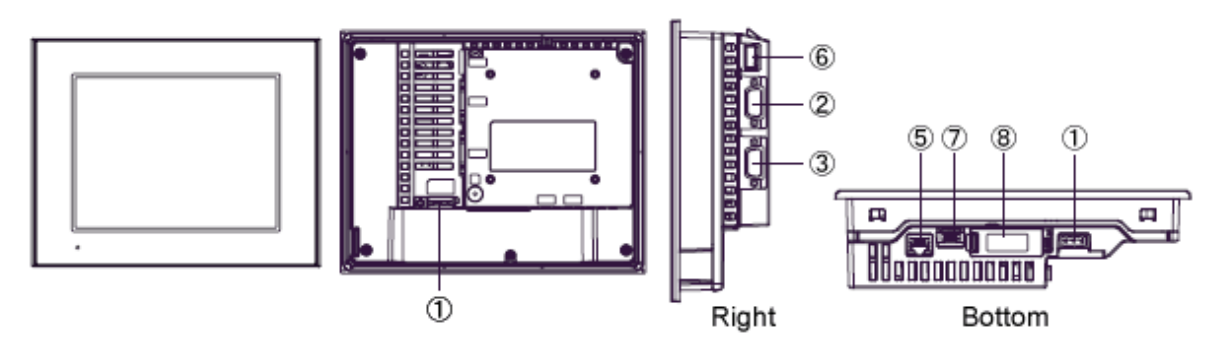

#### Interface names

|    | GP-2401T                                   | GP-4401T                |  |
|----|--------------------------------------------|-------------------------|--|
| 1  | Power Input Terminal Block Power Connector |                         |  |
| 2  | Serial Inte                                | erface (COM1)           |  |
| 3  | -                                          | Serial Interface (COM2) |  |
| 4  | Tool Connector                             | -                       |  |
| 5  | -                                          | Ethernet I/F            |  |
| 6  | -                                          | USB I/F (Type A)        |  |
| 7  | -                                          | USB I/F (Type mini B)   |  |
| 8  | -                                          | SD Card I/F             |  |
| 9  | CF Card I/F                                | -                       |  |
| 10 | Expansion Unit I/F                         | -                       |  |
| 11 | Printer I/F                                | -                       |  |
| 12 | Auxiliary I/O Interface (AUX)              | -                       |  |

GP-2300T/S/L

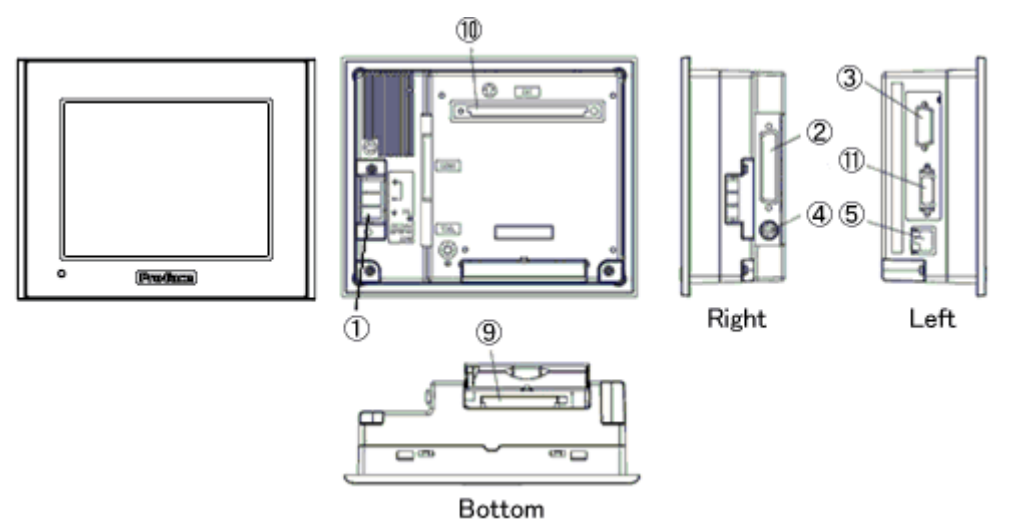

GP-2301T

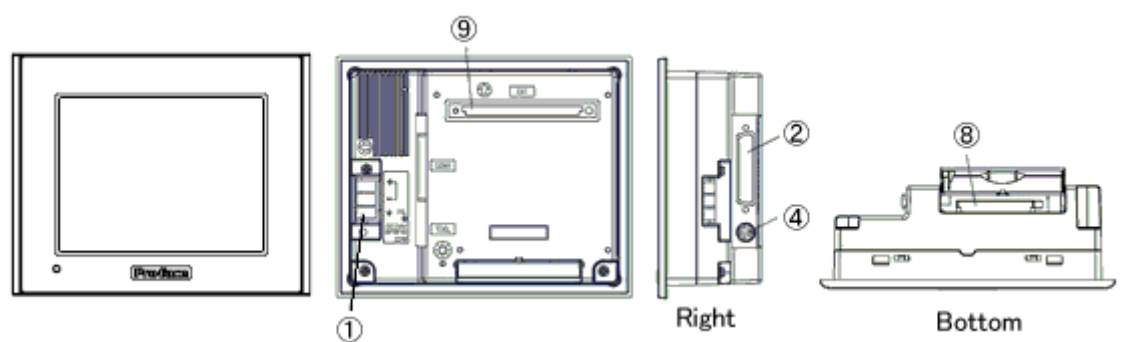

GP-4301T

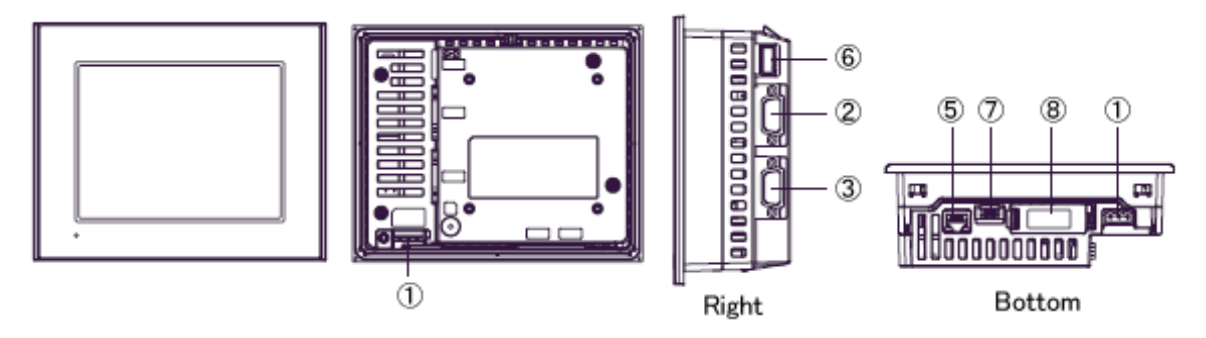

#### Interface names

|    | GP-2300T/S/L GP-2301T   |                       | GP-4301T                |
|----|-------------------------|-----------------------|-------------------------|
| 1  | Power Input Te          | erminal Block         | Power Connector         |
| 2  |                         | Serial Interface (COM | 1)                      |
| 3  | Serial Interface (COM2) | -                     | Serial Interface (COM2) |
| 4  | Tool Con                | -                     |                         |
| 5  | Ethernet Interface      | Ethernet Interface    |                         |
| 6  | -                       | USB I/F (Type A)      |                         |
| 7  | -                       | USB I/F (Type mini B) |                         |
| 8  | -                       | SD Card Interface     |                         |
| 9  | CF Card I               | -                     |                         |
| 10 | Expansion Ur            | -                     |                         |
| 11 | Printer Interface       | -                     |                         |

GP-2301S/L

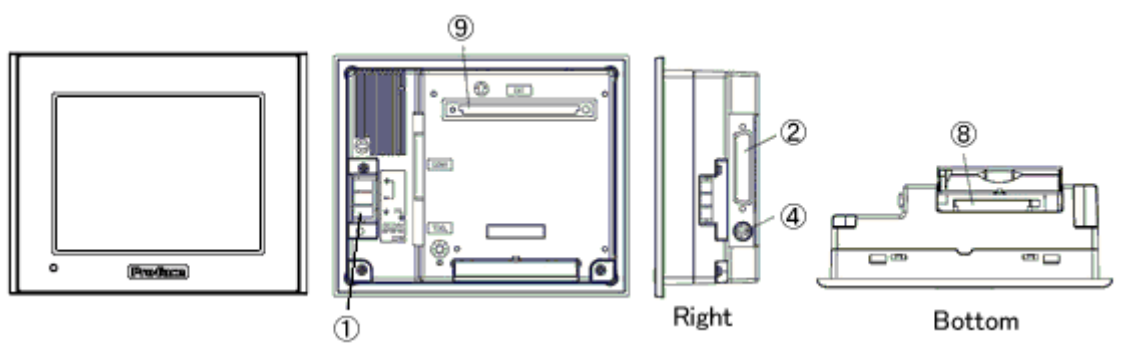

GP-4301TW

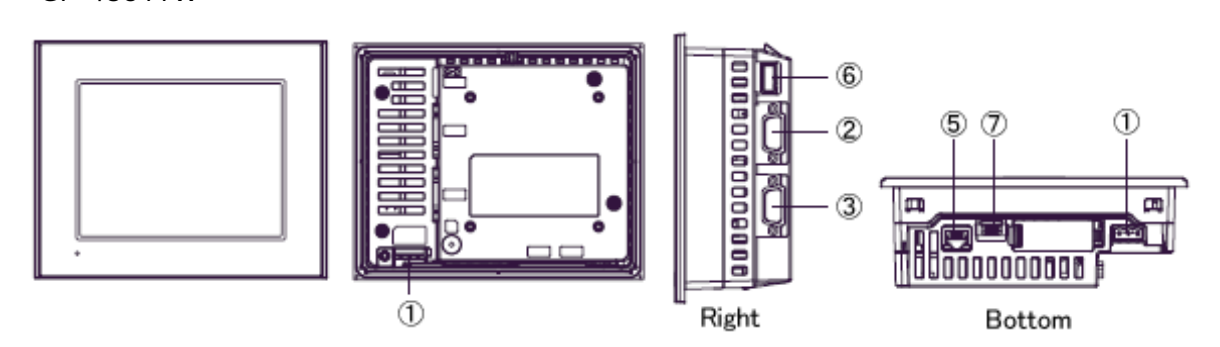

Interface names

|   | GP-2301S/L                 | GP-4301TW               |  |
|---|----------------------------|-------------------------|--|
| 1 | Power Input Terminal Block | Power Connector         |  |
| 2 | Serial Int                 | erface (COM1)           |  |
| 3 | -                          | Serial Interface (COM2) |  |
| 4 | Tool Connector             | -                       |  |
| 5 | -                          | Ethernet Interface      |  |
| 6 | -                          | USB I/F (Type A)        |  |
| 7 | -                          | USB I/F (Type mini B)   |  |
| 8 | CF Card Interface          | -                       |  |
| 9 | Expansion Unit Interface   | -                       |  |

## 2.2 Touch Panel specifications

The touch panel type for GP4000 series is "Resistive Film (Analog) type". For the Resistive Film (Analog) type, if you touch two points at the same time, operation goes like the following:

GP-4301TW: It's recognized that the coordinates located between those two points are touched.

GP-4X01T: Only the 1<sup>st</sup> touched point is recognized, but the 2<sup>nd</sup> point is not.

If you have applied the two-point touch input on GP2000 series, we recommend you to change to the one-point touch input using the switch delay function of GP-Pro EX.

# 2.3 Display Colors (for GP-2300L and GP-2301L only)

The display type of GP-2300L/2301L is Monochrome LCD, but GP-4301TW has TFT color LDC. After replacement, the 2-color display changes to the color one. When data of a monochrome model are converted to data of a color model with GP-Pro EX, the converted data may be displayed in colors except black and white depending on a setting of GP-PRO/PBIII. After conversion, please confirm the display colors of the drawing or the parts on the screens just in case.

## 2.4 Transfer cable

To transfer screen data to GP4000 series, use a USB transfer cable or Ethernet. The USB cables that can be used for GP4000 series are as follows:

|                 | Model        | Connector Type     | Connector on GP   |
|-----------------|--------------|--------------------|-------------------|
| Ontions         | CA3-USBCB-01 | Type A Type A      | USB (Type A)      |
|                 | ZC9USCBMB1   | Type A Type mini B | USB (Type mini B) |
| Commercial Item | _            |                    |                   |

Please note that the cables (GPW-CB02, GPW-CB03, GP430-CU02-M) for GP2000 series cannot be used for GP4000 series.

#### 2.5 Interface

#### 2.5.1 Serial Interface

The COM ports (COM1/COM2) on GP4000 series are D-Sub 9 pin male. The COM1 port of GP-2000 series is D-Sub 25 pin female, and the COM2 port of GP-2300T/S/L is D-Sub 9 pin male. The pin assignment and the shape of male/female connector are different from those of GP4000 series. Because of it, the existing PLC connection cables cannot be used. If you use the existing connection cables, see [4.5 Cable Diagram at the time of replacement].

For GP-2300T/S/L, if RS-232C is set for COM1 and COM2, RS-232C devices cannot be connected to COM2 after GP-2300T/S/L is replaced with GP4000 series. Take note of it.

#### 2.5.2 Auxiliary I/O Interface (AUX)

GP-4000 series is not equipped with Auxiliary I/O Feature. External Reset Input and 3 Outputs (RUN Output, System Alarm Output, and External Buzzer Output) that can be used for GP-2401T cannot be used.

#### 2.5.3 CF Card Interface

GP4000 series is not equipped with a CF card slot. But a SD card slot (except GP-4301TW) and a USB interface are installed. In order to use the GP2000 series data saved in the CF card and the functions using the CF card, use a SD card or a USB flash drive instead.

For the GP-PRO/PBIII's 'CF Card output folder' setting, if project data is converted on GP-Pro EX, the setting will automatically change to the one that uses a SD card. To change the setting of the output destination folder, see [Changing the setting of the external media to use].

#### 2.6 Peripheral units and option units

2.6.1 Barcode reader connection

GP4000 series is not equipped with a tool port. A barcode reader that used to be connected to the tool port on GP2000 series cannot be used. However, GP4000 series allows you to connect a barcode reader on its USB interface (Type A). For the models GP4000 series supports, see [OtasukePro!] (http://www.pro-face.com/otasuke/). 2.6.2 Printer Connection (for GP-2401T and GP-2300T/S/L only)

GP4000 series is not equipped with Centronics (parallel) Interface for a printer though GP2000 series is equipped with it. If the printer for GP2000 series is used for GP4000 series, a converter that converts USB I/F on GP4000 series to Centronics I/F is required. And GP4000 series allows you to connect a printer on its USB port.

For the models GP4000 series supports, see [OtasukePro!] (<u>http://www.proface.co.jp/otasuke/</u>).

# 2.6.3 Expansion Unit

GP4000 series is not equipped with an expansion unit interface. The expansion unit (each kind of unit like CC-LINK Unit) for GP2000 series cannot be used.

## 2.6.4 Isolation Unit

The isolation unit for GP2300 series (CA2-ISOALL232-01, CA2-ISOALL422-01) cannot be used for GP4000 series. You can use the isolation unit for GP4000 series (CA3-ISO232-01) instead.

## 2.7 Power Connector

The power connector on GP4000 series is a spring lock type. If you replace GP2000 series with GP4000 series, change the power cable.

# 2.8 Backup Battery

Unlike GP2000 series, GP4000 series (except GP-4X01TW) does not use rechargeable secondary batteries but replaceable primary ones. (For both a rechargeable type and a replaceable one, contents to be backed up are the same.)

When the time for replacement of backup batteries approaches, the message to urge you to replace the battery, "RAAA053: Running out of power in the backup battery. Please change the battery." appears. When the message appears, replace the battery referring to the GP4000 series hardware manual.

Replaceable Battery Model
PFXZCBBT1

#### 2.9 Power Consumption

The power consumption of GP2000 series is different from that of GP4000 series.

| GP2400 series GP2300 serie |              | GP4400 series | GP4300 series  |
|----------------------------|--------------|---------------|----------------|
| 28W or loser               | 22W or lower | 12W or lower  | 10.5W or lower |

For the detailed electric specifications, see the hardware manual.

#### 2.10 Materials/Colors of the body

The materials and the colors of GP2000 series and GP4000 series are as follows:

|          | GP2300 series  | GP2400 series | GP4000 series    |  |
|----------|----------------|---------------|------------------|--|
| Color    | Silver         | Dark Gray     | Light Gray       |  |
| Material | Aluminum alloy | Resin         | Resin with glass |  |

# **Chapter 3 Replacement Procedure**

## 3.1 Work Flow

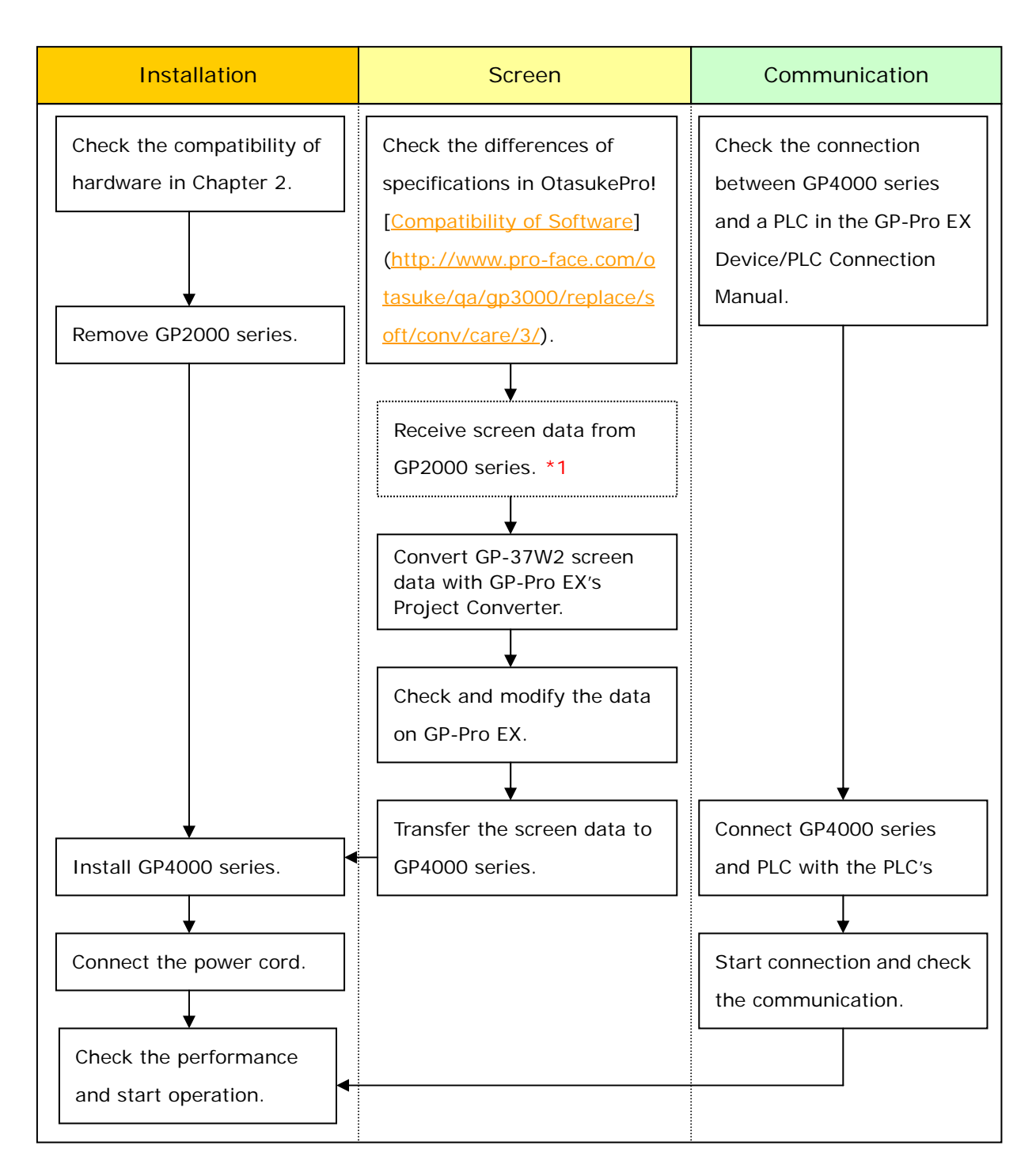

\*1: This step is required if screen data is saved only in the GP unit, not in any other device.

#### 3.2 Preparation

| Requirements for      | GP-2300T/2300L/2301S/2301L:                                       |
|-----------------------|-------------------------------------------------------------------|
| receiving screen data | PC in which GP-PRO/PBIII for Windows C-Package02 V6.0 or          |
| from GP2000 series.   | later is installed. *2                                            |
| *1                    | GP- 2401T/2300S/2301T/2301S:                                      |
|                       | PC in which GP-PRO/PBIII for Windows C-Package02 V6.3 or          |
|                       | later is installed. *2                                            |
|                       | Transfer Cable (The following three types of cables are           |
|                       | available.)                                                       |
|                       | GPW-CB02 9 pin D-sub to PC                                        |
|                       | GPW-CB03 USB to PC *3                                             |
|                       | GP430-CU02-M or GPW-SET 25 pin D-sub to PC                        |
|                       | *Possible to send/receive a screen with a CF card or on           |
|                       | Ethernet (for GP-2300T/S/L only)                                  |
| Requirements for      | PC in which GP-Pro EX Ver.3.0 or later is installed               |
| converting screen     | Transfer Cable (The following three types of cables are           |
| data of GP2000        | available.)                                                       |
| series and            | <ul> <li>A USB transfer cable (model: CA3-USBCB-01)</li> </ul>    |
| transferring the      | <ul> <li>A USB data-transfer cable (model: ZC9USCBMB1)</li> </ul> |
| converted data to     | <ul> <li>A commercial USB cable (USB Type A/mini B)</li> </ul>    |
| GP4000 series         | *Possible to send/receive a screen with a SD card (except         |
|                       | GP-4301TW), a USB storage device, or on Ethernet.                 |

\*1: This step is required if screen data is saved only in the GP unit, not in any other device

\*2: Please use the same version or later as or than that of the software used during creating screens on GP2000 series. If you don't know the version, we recommend you to use the newest version. The newest version is GP-PRO/PBIII for Windows C-Package03 (SP2) V7.29. Those who have GP-PRO/PBIII for Windows C-Package03 V7.0 can download it from our web site called [OtasukePro!] (http://www.pro-face.com/otasuke/).

\*3: GPW-CB03 is supported by GP-PRO/PBIII for Windows C-Package02 (SP2) V6.23 or later. You need to install a driver from [Download] on our Web site called [OtasukePro!] (<u>http://www.pro-face.com/otasuke/</u>).

#### 3.3 Receive screen data from GP2000 series

This section explains, as an example, how to receive screen data from GP2000 series using a transfer cable, GPW-CB02 or GPW-CB03. If you have backed up screen data, this step is unnecessary; skip to the next section [<u>3.4 Convert screen data with the Project Converter</u>].

1. Connect a transfer cable to the GP2000 series.

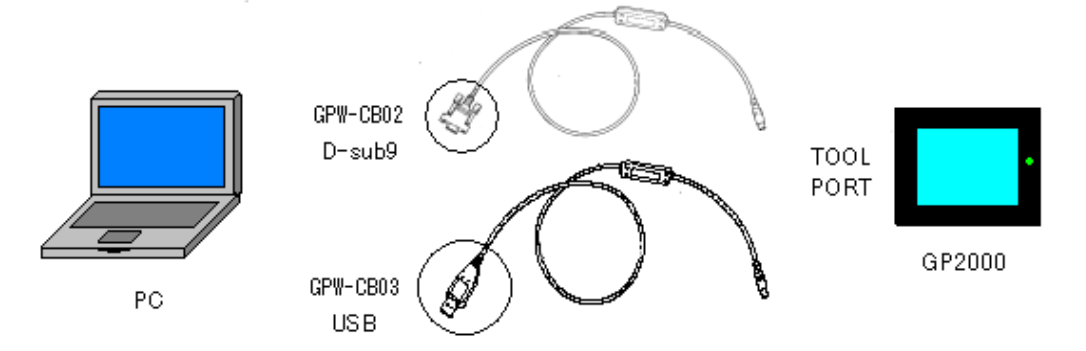

2. Strat up GP-PRO/PBIII for Windows and click the [Transfer] icon on the Project Manager (Specify a desired project file.)

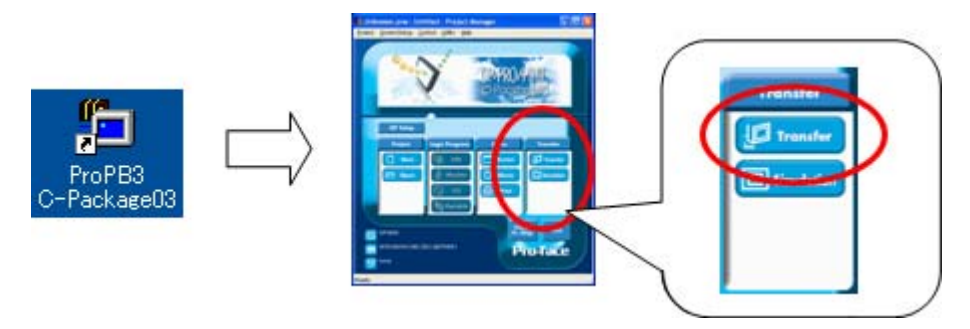

3. On the [Transfer] window, select the [Setup] menu and click [Transfer Settings.]

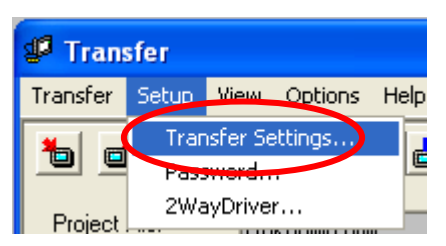

4. In the Communication Port field, select [COM], specify the COM port to which the cable is connected, and click [OK].

| Transfer Settings                                                                                                    |                                                                                        |
|----------------------------------------------------------------------------------------------------|----------------------------------------------------------------------------------------|
| Send Information<br>✓ Upload Information<br>✓ GP System Screen<br>✓ Fjiing Data(CF card)<br>✓ Data Trans Func CSV Data(CF card)                                                                    | Comm Port COM1 Retry Count 3                                                           |
| Transfer Method  Send All Screens  Automatically Send Changed Screens  Send Liser Selected Screens                                                                                                 | Ethernet     IP Address     0. 0. 0. 0     Port     8000     Ethernet: Auto Acquistion |
| Transfer Mode   Transfer Mode   Transfer at transfer and a transfer are made simultaneou   It is transferred after preparation for a transfer is finished.  Setup  Automatic Setup  Use Extended F | C Memory Loader                                                                        |
| Eorce System Setup     Do NOT Perform Setup     System Sc     Setup CFG file :     English     Japanese     Selection     C.\PROGRA~1\Pro-face\PROPBW~1.02\pr      OK                              | reen<br>Tol <u>B</u> rowse<br>Cancel Help                                              |

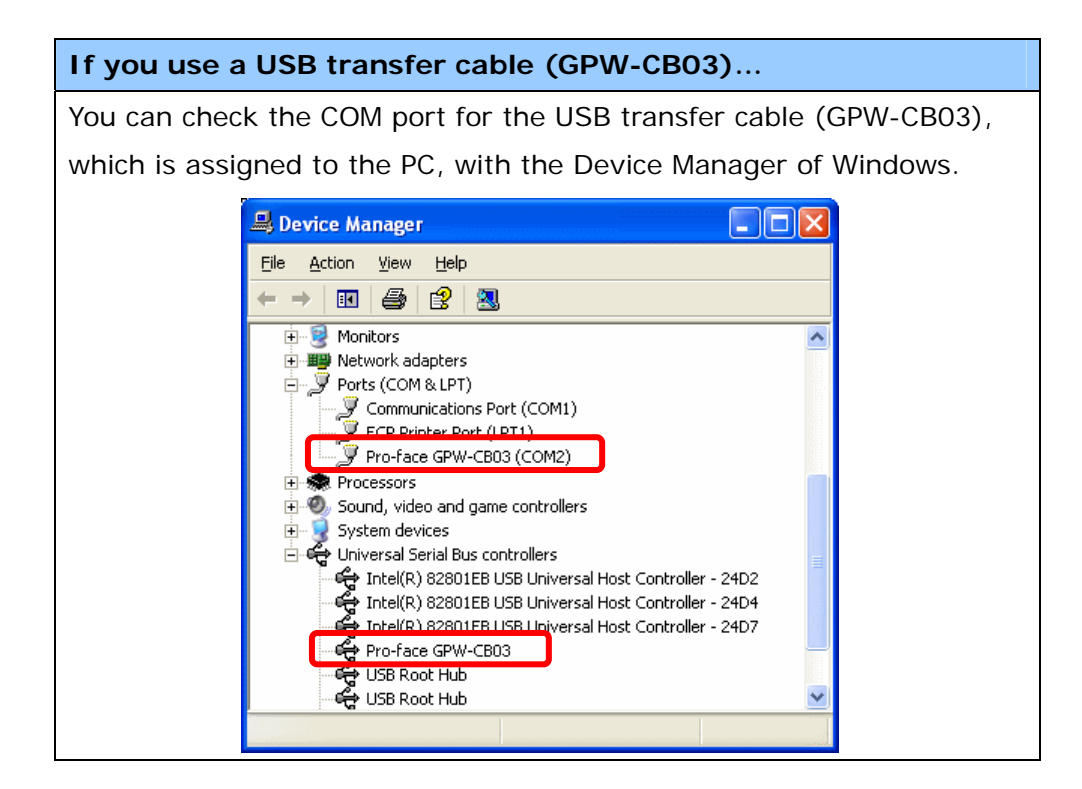

5. Select the [Transfer] menu and click [Receive..].

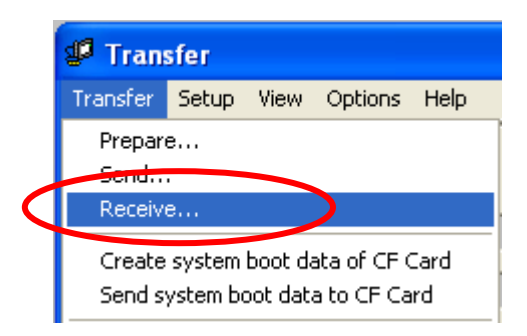

6. Specify the location to save the received screen data at and the project file name and save them.

#### In case there is no Upload Information

"Upload Information" is necessary to receive screen data from GP2000 series. It needs to be included in screen data when transferring screen data to the display unit beforehand. The Upload Information is sent to the display unit by default, however, you may check off the box of Upload Information to prevent screen reception by a third party.

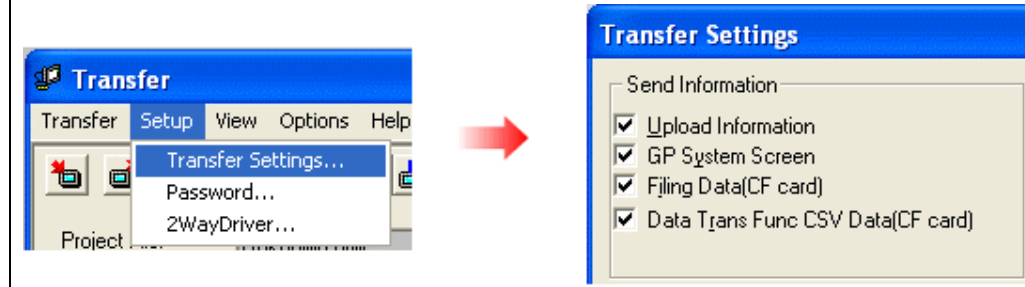

You can check in the following way if the Upload Information has been sent or not.

- 1. Enter into the GP's Offline mode.
- 2. If there are 2 asterisk (\*) marks in the Main menu as shown below, the Upload Information has been sent.

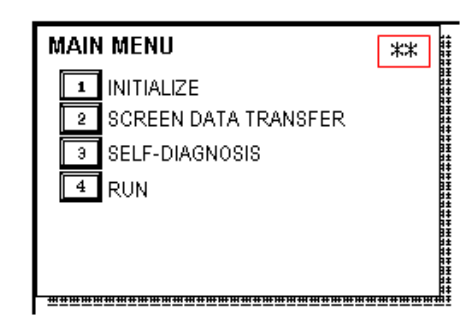

If not, there is no Upload Information sent. In this case, a message, which indicates there is no Upload Information," appears and you cannot receive the data.

## 3.4 Convert screen data with the Project Converter

Convert a project file (\*.prw) for GP2000 series with the GP-Pro EX's Project Converter.

1. Click the [Start] button, select [All Programs]

([Programs]->[Pro-face]->[GP-Pro EX \*.\*\*]->[Project Converter]) (For the [\*.\*\*] part, the version of the software you use is displayed.)

|                | 6  | Pro-face             | •         |    | GP-Pro EX 1.10 | • |          | Manual (Help) 🔹 🕨 |
|----------------|----|----------------------|-----------|----|----------------|---|----------|-------------------|
|                | ۹  | Internet Explorer    |           |    |                |   | <b>6</b> | GP-Pro EX         |
|                | X  | Microsoft Excel      |           |    |                |   | ¢,       | Project Converter |
|                | W  | Microsoft Word       |           |    |                |   |          | Readme            |
|                | C  | Microsoft Outlook    |           |    |                |   | ¢۲       | TransferTool      |
|                | C  | Microsoft PowerPoint |           |    |                |   | 3        | Uninstall         |
|                | 3  | Outlook Express      |           |    |                |   |          |                   |
|                | ۵. | Windows Movie Maker  |           |    |                |   |          |                   |
| All Programs 👂 | 人  | Adobe Reader 8       |           |    |                |   |          |                   |
|                |    | 💋 Log Off [          | Shut Dowr | 'n |                |   |          |                   |
| 背 start 🌖      |    |                      |           |    |                |   |          |                   |

2. The Project Converter starts up and the [Project Converter] dialog box opens. Select [Project File (\*.PRW)] in the [Data Type].

| 😓 Project Converter |                     |        |  |  |  |  |
|---------------------|---------------------|--------|--|--|--|--|
| Data Type           | Project File(*.PRW) |        |  |  |  |  |
| Convert-From        |                     | Browse |  |  |  |  |
| Convert-To          |                     | Browse |  |  |  |  |

3. Click the [Browse...] button and select a project file (e.g.: "Project system A.prw"). Click [Open], and the file will be set in [Convert-From].

| 😓 Project Converter 🛛 🔀 |                     |        |  |  |  |  |
|-------------------------|---------------------|--------|--|--|--|--|
| Data Type               | Project File(*.PRW) |        |  |  |  |  |
| Convert-From            |                     | Browse |  |  |  |  |
| Convert-To              |                     | Browse |  |  |  |  |

| Open                   |                                          | ? 🛛          |
|------------------------|------------------------------------------|--------------|
| Look in: 🗀             | database 🗾 🗢 🔁                           | ) 📸 🎟 -      |
| Reproduct sys          | item A                                   |              |
|                        |                                          |              |
| File <u>n</u> ame:     | Product system A                         | <u>O</u> pen |
| Files of <u>t</u> ype: | Project Files (*.prw)                    | Cancel       |
|                        | $\checkmark$                             |              |
| 😂 Project Co           | onverter                                 |              |
| Data Type              | Project File(*.PRW)                      |              |
| Convert-From           | C:\Program Files\Pro-face\ProPBWin\datab | Browse       |
| Convert-To             |                                          | Browse       |

4. In [Convert-To], designate a GP-Pro EX's project file (\*.prx). Click the [Browse...] button and enter a new [File Name] (e.g.: "Product system A.prx"). Click [Save], and a new project file will be set to [Convert-To].

| 😓 Project Converter 🛛 🔀 |                                          |        |  |  |
|-------------------------|------------------------------------------|--------|--|--|
| Data Type               | Project File(*.PRW)                      |        |  |  |
| Convert-From            | C:\Program Files\Pro-face\ProPBWin\datab | Browse |  |  |
| Convert-To              |                                          | Browse |  |  |
|                         |                                          |        |  |  |

| Save As               |                       |                 |       | ? 🛛          |
|-----------------------|-----------------------|-----------------|-------|--------------|
| Save in: 🗀            | Database              | -               | 🗢 🔁   | r 📰 🕈        |
|                       |                       |                 |       |              |
|                       |                       |                 |       |              |
|                       |                       |                 |       |              |
|                       |                       |                 |       |              |
|                       |                       |                 |       |              |
| File <u>n</u> ame:    | Product system A      |                 |       | <u>S</u> ave |
| Save as <u>t</u> ype: | PRX Files (*.prx)     |                 | •     | Cancel       |
|                       |                       | $\mathbf{V}$    |       |              |
| 😵 Project (           | Converter             |                 |       |              |
| Data Type             | Project File(*.PRW)   | •               | ]     |              |
| Convert-From          | C:\Program Files\Pro  | face\ProPBWin\  | datab | Browse       |
| Convert-To            | C:\Program Files\Pro- | face\GP-Pro EX\ | Datab | Browse       |

# ΝΟΤΕ

When a convert-to file exists, the window that confirms whether or not to overwrite the file is displayed.

| Save As                                                                                                    |        |  |  |  |
|----------------------------------------------------------------------------------------------------|--------|--|--|--|
| C:\Program Files\Pro-face\GP-Pro EX\Database\Product system A.prx already exists.<br>Do you want to replace it? |        |  |  |  |
|                                                                                                    | Yes [] |  |  |  |

5. Click [Convert] and start the conversion.

| 🗞 Project Converter 🛛 🔀 |                                                  |  |  |  |  |
|-------------------------|--------------------------------------------------|--|--|--|--|
| Data Type               | Project File(*.PRW)                              |  |  |  |  |
| Convert-From            | C:\Program Files\Pro-face\ProPBWin\datab Browse  |  |  |  |  |
| Convert-To              | C:\Program Files\Pro-face\GP-Pro EX\Datab Browse |  |  |  |  |
|                         | Option                                           |  |  |  |  |
|                         |                                                  |  |  |  |  |
|                         |                                                  |  |  |  |  |
|                         |                                                  |  |  |  |  |
|                         |                                                  |  |  |  |  |
|                         |                                                  |  |  |  |  |
|                         |                                                  |  |  |  |  |
| 1                       |                                                  |  |  |  |  |
|                         | Close <u>H</u> elp                               |  |  |  |  |

6. If you are asked about the [Convert-To] type as shown below, select a replacement model's name on the pull-down menu. Click [OK].

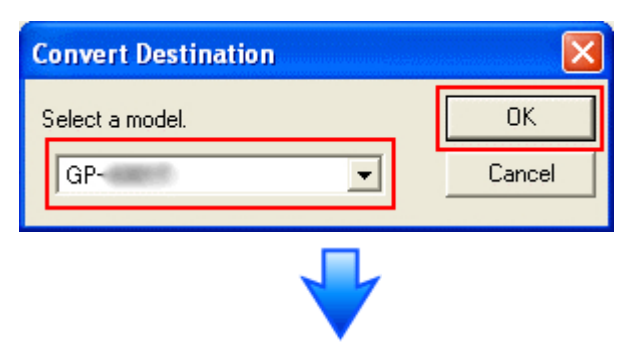

| 😵 Project Co                                                                                                    | onverter                                                                                                    |
|----------------------------------------------------------------------------------------------------|----------------------------------------------------------------------------------------------------|
| Data Type                                                                                                    | Project File(*.PRW)                                                                                                    |
| Convert-From                                                                                                    | C:\Program Files\Pro-face\ProPBWin\datab Browse                                                                                                    |
| Convert-To                                                                                                    | C:\Program Files\Pro-face\GP-Pro EX\Datab Browse                                                                                                    |
|                                                                                                    | Option                                                                                                    |
| Converted Pop<br>Converted Pop<br>Converted Pop<br>Converted BOO<br>Converted BOO<br>Converted BOO<br>Converted BOO<br>Converted BOO<br>Converted WO<br>Converted WO<br>Converted WO<br>Converted Sys<br>Completed. | bup Keypad Edit(Text Landscape)<br>bup Keypad Edit(Dec Portrait)<br>bup Keypad Edit(Hex Portrait)<br>bup Keypad Edit(Text Portrait)<br>bup Keypad Edit(Text Portrait) |
|                                                                                                    | Convert Close <u>H</u> elp                                                                                                    |

#### If an error message is displayed during conversion...

If an error message is displayed during conversion, refer to [Project Converter Error Message]

(http://www.pro-face.com/otasuke/qa/gp3000/replace/soft/conv/project\_con

<u>verter\_error.html</u>) on our Web site called [OtasukePro!] for the cause and the solution.

#### NOTE

If the following dialog box appears, CF Card Ouput Folder setting is required. Please refer to <u>Convert GP-PRO/PBIII for Windows'"Destination CF Card Folder"</u>

| Í | Questio | n 🛛 🗙                                                                                                    |
|---|---------|----------------------------------------------------------------------------------------------------|
|   | 2       | A CF card output folder is set in the project.<br>Do you want to convert the CF card data<br>In the data in CF card folder, when not performing conversion, the library call of an image screen(CF) is not generated correctly. |
|   |         | Yes No Cancel                                                                                                    |

7. After conversion, the [Save convert information] dialog box appears. If you click [Save], you can save the conversion information in a CSV file format.

| Save convert information.                                   | ? 🗙 |
|-------------------------------------------------------------|-----|
| Save jn: 🞯 Desktop 💽 🖛 🛍 📸 📰 🕇                              |     |
| a My Documents<br>Solution My Computer<br>My Network Places |     |
|                                                             | >   |
| File <u>n</u> ame: Sav                                      | e   |
| Save as type: CSV Files (*.csv)                             | el  |

#### NOTE

Because the differences made at the time of conversion from GP-Pro/PBIII for Windows are described in the CSV saved file, the project file (\*.prx) after conversion can be checked and modified according to the conversion information.

- 8. Click [Close] to close the [Project Converter] dialog box.
- 9. If you double click the project file (\*.prx) after conversion, GP-Pro EX will start and the file will open.

#### Convert GP-PRO/PBIII for Windows "Destination CF Card Folder"

If you convert a project file (\*.prw) with a destination CF card folder designated in the step 6, the Question dialog box asking whether or not to designate the destination CF card folder for the convert destination appears again.

| Questio | n 🔀                                                                                                    |
|---------|----------------------------------------------------------------------------------------------------|
| 2       | A CF card output folder is set in the project.<br>Do you want to convert the CF card data<br>In the data in CF card folder, when not performing conversion, the library call of an image screen(CF) is not generated correctly. |
|         | Yes No Cancel                                                                                                    |

Select a folder (e.g.: "Database") and click [OK].

If you click the [Make New Folder] button, you can create a new folder at any location.

| Browse For Folder                                                                                                    | ? 🗙   |
|----------------------------------------------------------------------------------------------------|-------|
| Select a destination CF card folder.                                                                                                    |       |
|                                                                                                    |       |
| 🖃 🚞 Pro-face                                                                                                    | ~     |
| 🖃 🧰 GP-Pro EX 1.10                                                                                                    |       |
| 🛅 backup                                                                                                    |       |
|                                                                                                    |       |
| Database                                                                                                    |       |
| Fonts                                                                                                    |       |
| E Contraction International International In |       |
| ia 🔁                                                                                                    |       |
| Contraction (Contraction)                                                                                                    |       |
|                                                                                                    |       |
| Make New Folder OK Ca                                                                                                    | ancel |

#### IMPORTANT

- In the [Question] dialog box, be sure to select [Yes] and specify the destination folder. If you select [No], images will not be called correctly.
- GP4000 series that is a replacement model is not equipped with a CF card slot.
   If a destination folder is created in the work above, the CF card setting will be replaced with the SD card setting automatically.

To check or change the destination folder setting, see [Changing the setting of the external media to use]

#### 3.5 Transfer screen data to GP4000 series

Transfer the project file after conversion to GP4000 series. You can transfer data to GP4000 series via

- A USB transfer cable (model: CA3-USBCB-01)
- A USB data transfer cable (model: ZC9USCBMB1)
- A commercial USB cable (USB Type A/mini B)
- A SD card/A USB storage device
- Ethernet

But this section explains, as an example, how to transfer screen data with a USB transfer cable (model: CA3-USBCB-01).

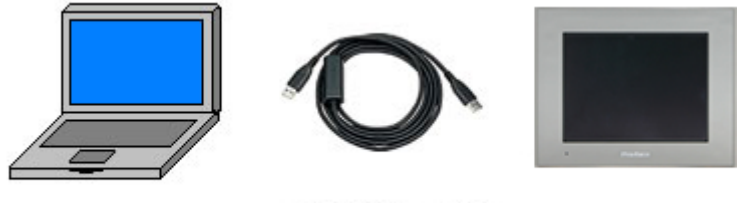

PC

USB transfer cable (CA3-USBCB-01)

GP

 Connect your PC and GP4000 series with a USB transfer cable (model: CA3-USBCB-01). If the driver of the cable has not been installed on you PC yet, a dialog box will appear. Please follow the instructions.

#### NOTE

The "Hardware Installation" dialog box as shown below may appear during installing the USB driver depending on the security level of Windows® XP. Click [Continue Anyway] to start installing the driver. When installation is completed, click [Finish].

|   | The software you are installing for this hardware:                                                                                                    |
|---|----------------------------------------------------------------------------------------------------|
| • | USB Link Cable ( )                                                                                                    |
|   | has not passed Windows Logo testing to verify its compatibility<br>with Windows XP. (Tell me why this testing is important.)                                                                                                    |
|   | Continuing your installation of this software may impair<br>or destabilize the correct operation of your system<br>either immediately or in the future. Microsoft strongly<br>recommends that you stop this installation now and<br>contact the hardware vendor for software that has<br>passed Windows Logo testing. |
|   | Castleur Annuau                                                                                                    |

#### NOTE

If the following symptoms appear on Microsoft Windows® 7, go to <u>updating</u> <u>"USB Data Transfer Driver"</u> on OtasukePro!

(http://www.pro-face.com/otasuke/) for download.

- An error occurs when GP-Pro EX or Transfer Tool is installed
- An error occurs when data is transferred via a USB transfer cable (model: CA3-USBCB-01).

2. Turn on the power of GP4000 series. The "Initial Start Mode" screen will appear on the display unit. After transferring a project file once, this screen will not appear again.

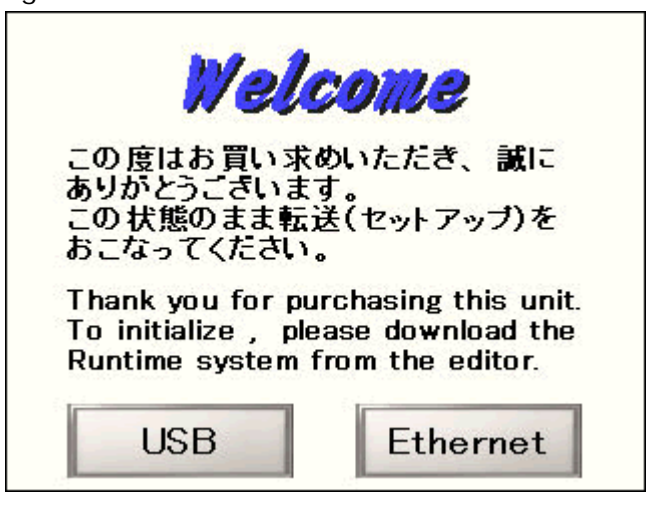

3. On the GP-Pro EX's State Toolbar, click the [Transfer Project] icon to open the Transfer Tool.

| iet Transfer Tool                           |                                      |
|---------------------------------------------|--------------------------------------|
| File (F) Transfer (T) Settings (S) Help (H) |                                      |
| Send Project                                | Project Information 🤕 Select Project |
| Receive Project                             | Project File Name                    |
| Compare Project                             | []<br>Date<br>[12/3/2010 3:34 PM]    |
| Display Unit Information                    | Designer<br>[kenichiroo]             |
| CF Card Connection                          | Password for send and receive        |
| Memory Loader                               | Transfer Information                 |
| Send Web site                               | Device<br>[US8]                      |
|                                             | Transfer Project<br>[Automatic]      |
|                                             | Transfer system<br>[Automatic]       |
|                                             | Close                                |

To transfer a different project file, click the [Select Project] button and select a project file.

 Make sure that the [Device] in the "Transfer Settings Information" is set to [USB]. If not, click the [Transfer Setting] button to open the "Transfer Setting" dialog box. Select [USB] in the Communication Port Settings field and click [OK].

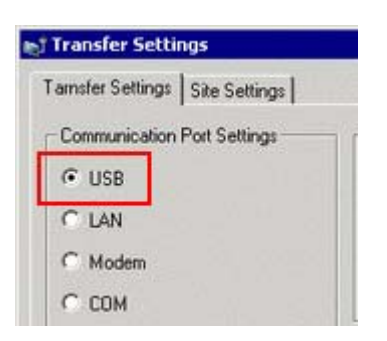

5. Click [Send Project] to start transfer. When the following dialog box appears, click [Yes]. This dialog box doesn't appear when the same project file is sent again.

| 🔊 USB |                                     |                    | ×      |
|-------|-------------------------------------|--------------------|--------|
| ?     | Transferring all pro<br>Is that OK? | jects will be exer | cuted. |
|       | Yes                                 | No                 |        |

6. The following dialog box appears during transfer and you can check the communication status. (The display unit enters the Transferring mode and communication with the device such as a PLC is terminated.)

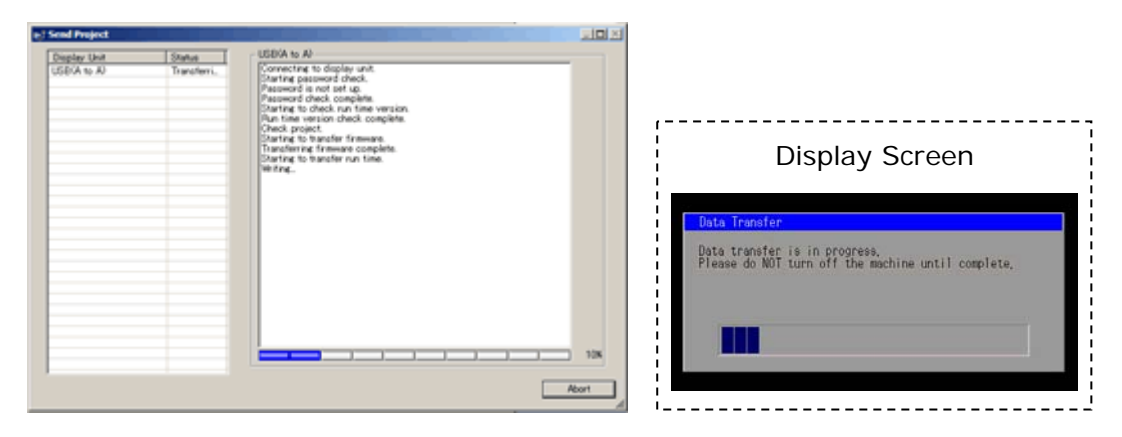

7. When transfer is completed, the status displayed in the dialog box will change from [Transferring] to [Complete Transfer]. Click [Close] to close the dialog box.

The display unit will be reset and a screen of the transferred project file will be displayed.

- 8. Close the Transfer Tool.
- Click the [X] mark on top right of the screen or [Project]->[Exit] to close GP-Pro EX.

#### 3.6 Differences of software

3.6.1 Differences after conversion

Check the differences of screen data after conversion from GP-PRO/PBIII to GP-Pro EX. For the details of each item, refer to our website,

http://www.pro-face.com/otasuke/qa/gp3000/replace/soft/conv/care/3/

#### Differences of Software

| 1  | Touch Panel Type                                                                            |  |  |  |  |  |  |
|----|---------------------------------------------------------------------------------------------|--|--|--|--|--|--|
| 2  | Compatibility of Bit Switch                                                                 |  |  |  |  |  |  |
| 3  | Compatibility of Alarm                                                                      |  |  |  |  |  |  |
| 4  | Compatibility of Trend Graph                                                                |  |  |  |  |  |  |
| 5  | Compatibility of K tag (Input Order)                                                        |  |  |  |  |  |  |
| 6  | Compatibility of K tag (difference of Writing)                                              |  |  |  |  |  |  |
| 7  | Compatibility of K tag (Indirect Setting)                                                   |  |  |  |  |  |  |
| 8  | Compatibility of N tag                                                                      |  |  |  |  |  |  |
| 9  | Precautions for using the switch for [History Data Display] of Trend Graph<br>on the window |  |  |  |  |  |  |
| 10 | About window display on a momentary switch during momentary                                 |  |  |  |  |  |  |
|    | operation                                                                                   |  |  |  |  |  |  |
| 11 | About the performance when a display area of the system window is                           |  |  |  |  |  |  |
|    | overlapping                                                                                 |  |  |  |  |  |  |
| 12 | Change of Tag Process                                                                       |  |  |  |  |  |  |
| 13 | About the display when a fixed Draw is placed on a Part                                     |  |  |  |  |  |  |
| 14 | Compatibility of Text                                                                       |  |  |  |  |  |  |
| 15 | Compatibility of Fill                                                                       |  |  |  |  |  |  |
| 16 | Compatibility of CF Card Data                                                               |  |  |  |  |  |  |
| 17 | Precautions for conversion when filing data is saved in a CF card                           |  |  |  |  |  |  |
| 18 | Precautions for setting "Color Settings" to [256 Colors without blinking]                   |  |  |  |  |  |  |
| 19 | Precautions for loading a part with "L Tag (Library Display)"                               |  |  |  |  |  |  |
| 20 | Compatibility of MRK files and CPW files                                                    |  |  |  |  |  |  |
| 21 | Compatibility of V Tag/v tag and Video Screen                                               |  |  |  |  |  |  |
| 22 | Compatibility of Extended SIO Script                                                        |  |  |  |  |  |  |
| 23 | Compatibility of Sound Data                                                                 |  |  |  |  |  |  |
| 24 | Compatibility of Device Monitor                                                             |  |  |  |  |  |  |

| 25 | Compatibility of Ladder Monitor                                           |
|----|---------------------------------------------------------------------------|
| 26 | Compatibility of J Tag and R Tag                                          |
| 27 | Converting Screen Data of DOS                                             |
| 28 | Compatibility of Standard Font                                            |
| 20 | D Script starts right after screen change or power on.                    |
| 29 | (Compatibility of D Script Trigger Condition)                             |
| 30 | The position shifts when loading a window screen (Compatibility of U Tag) |
| 31 | Precautions for using Screen Level Change                                 |
| 32 | Compatibility of H tag                                                    |

# Chapter 4 Communication with Device/PLC

### 4.1 Driver list

#### IMPORTANT

The followings are information as of October 2011.

More connectable drivers will be added. Please check our website "Otasuke Pro!" for the latest information.

For the devices/PLC each driver supports, see [Connectable Devices]

(http://www.pro-face.com/product/soft/gpproex/driver/driver.html).

| PLC                                       |                                  |  |  |  |  |
|-------------------------------------------|----------------------------------|--|--|--|--|
| Manufacturer                              | Series                           |  |  |  |  |
| OMRON Corporation                         | C/CV Series HOST Link            |  |  |  |  |
|                                           | CS/CJ Series Ethernet            |  |  |  |  |
|                                           | CS/CJ Series HOST Link           |  |  |  |  |
|                                           | CS/CJ/NJ Series EtherNet/IP      |  |  |  |  |
| KEYENCE Corporation                       | KV-700/1000/3000/5000CPU Direct  |  |  |  |  |
|                                           | KZ10_80R/T Series CPU Direct     |  |  |  |  |
|                                           | KZ-10_80R/T Series CPU Direct    |  |  |  |  |
|                                           | KV-700/1000/3000/5000 Ethernet   |  |  |  |  |
| Koyo Electronics Co., Ltd.                | KOSTAC/DL Series CCM SIO         |  |  |  |  |
|                                           | KOSTAC/DL Series MODBUS TCP      |  |  |  |  |
| JTEKT Corporation                         | TOYOPUC CMP-LINK SIO             |  |  |  |  |
| (Formerly Toyoda Machine Works)           | TOYOPUC CMP-LINK Ethernet        |  |  |  |  |
| Sharp Manufacturing Systems               | JW Series Computer Link SIO      |  |  |  |  |
| Corporation                               | JW Series Computer Link Ethernet |  |  |  |  |
| TOSHIBA Machine Co., Ltd.                 | TC Series (TCmini/TC200)         |  |  |  |  |
| Panasonic Electric Works SUNX Co., Ltd.   | FP Series Computer Link SIO      |  |  |  |  |
| (Formerly Matsushita Electric Works, Ltd) |                                  |  |  |  |  |
| Hitachi Industrial Equipment Systems Co., | H Series Serial                  |  |  |  |  |
| Ltd                                       | H Series Ethernet                |  |  |  |  |
| HITACHI Ltd                               | S10 Series SIO                   |  |  |  |  |
|                                           | S10V Series Ethernet             |  |  |  |  |
| FANUC Corpration                          | Power Mate Series                |  |  |  |  |

| Fuji Electric Co.,Ltd.           | MICREX-F Series SIO         |
|----------------------------------|-----------------------------|
|                                  | MICREX-SX Series SIO        |
|                                  | MICREX-SX Series Ethernet   |
| Mitsubishi Heavy Industories Ltd | DIASYS Netmation MODBUS TCP |
|                                  | MHI STEP3 Ethernet          |
| Mitsubishi Electric Corporation  | A Series CPU Direct         |
|                                  | A Series Computer Link      |
|                                  | A Series Ethernet           |
|                                  | FX Series Computer Link     |
|                                  | FX Series CPU Direct        |
|                                  | FX Series Ethernet          |
|                                  | Q Series CPU Direct         |
|                                  | Q Series QnU CPU Ethernet   |
|                                  | Q/QnA Serial Communication  |
|                                  | Q/QnA Series Ethernet       |
|                                  | QnA Series CPU Direct       |
|                                  | QUTE Series CPU Direct      |
| Meidensha Corporation            | UNISEQUE Series Ethernet    |
| YASKAWA Electric Corporation     | MEMOBUS SIO                 |
|                                  | MP Series SIO (Extension)   |
|                                  | MEMOBUS Ethernet            |
|                                  | MP/SERVO Ethernet           |
| YOKOGAWA Electric Corporation    | Personal Computer Link SIO  |
|                                  | MODBUS SIO Master           |
|                                  | Personal Computer Ethernet  |
|                                  | MODBUS TCP Master           |
| Fatek Automation Corp.           | FB Series SIO               |
| GE Intelligent Platforms         | Series 90-30/70 SNP         |
|                                  | Series 90-30/70 SNP-X       |
|                                  | Series 90 Ethernet          |
|                                  |                             |
| LS Industrial Systems            | MASTER-K Series Cnet        |
|                                  | XGT Series Cnet             |
|                                  | XGT Series Fenet            |

| Rockwell Automation Inc.                  | DF1                        |  |  |
|-------------------------------------------|----------------------------|--|--|
|                                           | DH-485                     |  |  |
|                                           | EtherNet/IP                |  |  |
| Saia-Burgess Controls Ltd.                | Saia S-Bus SIO             |  |  |
| Schneider Electric SA                     | MODBUS SIO Master          |  |  |
|                                           | MODBUS Slave               |  |  |
|                                           | MODBUS TCP Master          |  |  |
|                                           | Uni-Telway                 |  |  |
| Siemens AG                                | SIMATIC S7 MPI Direct      |  |  |
|                                           | SIMATIC S7 3964(R)/RK512   |  |  |
|                                           | SIMATIC S5 CPU Direct      |  |  |
|                                           | SIMATIC S5 3964(R)         |  |  |
|                                           | SIMATIC S7 Ethernet        |  |  |
| Siemens Building Technologies             | SAPHIR SIO                 |  |  |
| Temp                                      | perature Controller        |  |  |
| Manufacturer                              | Series                     |  |  |
| OMRON                                     | Controller CompoWay/F      |  |  |
| Shinko Technos Co., Ltd.                  | Controller SIO             |  |  |
| CHINO Corporation                         | Controller MODBUS SIO      |  |  |
| Fuji Electric Co., Ltd                    | Controller MODBUS SIO      |  |  |
| Yamatake Corporation                      | Digital Controller SIO     |  |  |
|                                           | MODBUS SIO Master          |  |  |
|                                           | MODBUS TCP Master          |  |  |
| YOKOGAWA Electric Corporation             | Personal Computer Link SIO |  |  |
| RKC Instrument Inc.                       | Controller MODBUS SIO      |  |  |
|                                           | Temperatuer Controller     |  |  |
| Inverter/                                 | Servo/Industrial Robot     |  |  |
| Manufacturer                              | Series                     |  |  |
| Hitachi Industrial Equipment Systems Co., | Inverter ASCII SIO         |  |  |
| Ltd                                       | Inverter MODBUS RTU        |  |  |
| Fuji Electric Co., Ltd                    | Inverter SIO               |  |  |
| Sanmei Electronics Co., Ltd               | Si/CutyAxis Series SIO     |  |  |
| Miteuchishi Electric Ocurrentian          |                            |  |  |
| Mitsubishi Electric Corporation           | FREQROL Inverter           |  |  |

| YASKAWA Electric Corporation        | Inverter/Servo SIO             |  |
|-------------------------------------|--------------------------------|--|
|                                     | MP/Servo Ethernet              |  |
| IAI Corporation                     | Robo cylinder MODBUS SIO       |  |
|                                     | X-SELController                |  |
| Hyundai Heavy Industries            | Hi4 Robot                      |  |
|                                     | Other Devices                  |  |
| Manufacturer                        | Series                         |  |
| Digital Electronics Corporation     | General Ethernet               |  |
|                                     | General SIO                    |  |
|                                     | Memory Link                    |  |
| Cognex Corporation                  | In-Sight Vision System         |  |
| Modbus-IDA                          | General MODBUS RTU SIO Master  |  |
|                                     | General MODBUS TCP Master      |  |
| ODVA                                | EtherNet/IP Explicit Messaging |  |
| (Open DeviceNet Vendor Association, |                                |  |
| Inc.)                               |                                |  |

## 4.2 Shapes of COM ports

|      | GP2000 series                                                                          | GP4000 series                                                                |  |
|------|----------------------------------------------------------------------------------------|------------------------------------------------------------------------------|--|
|      | 25 pin D-Sub (female)                                                                  | 9 pin D-Sub (male)                                                           |  |
|      | RS-232C/422                                                                            | RS-232C                                                                      |  |
| COM1 | 1<br>1<br>1<br>1<br>1<br>2<br>2<br>5<br>1<br>1<br>1<br>1<br>1<br>1<br>1<br>1<br>2<br>5 | 5                                                                            |  |
|      | 9 pin D-Sub (male)                                                                     | 9 pin D-Sub (male)                                                           |  |
|      | RS-232C                                                                                | RS-422/485                                                                   |  |
| COM2 | 5<br>5<br>5<br>5<br>5<br>5<br>5<br>5<br>5<br>5<br>5<br>5<br>5<br>5                     | 5<br>5<br>1<br>5<br>5<br>5<br>5<br>5<br>5<br>5<br>5<br>5<br>5<br>5<br>5<br>5 |  |
|      | *For GP-2300T/S/L only                                                                 |                                                                              |  |

## ΝΟΤΕ

For the COM ports of GP2000 series and GP4000 series, the pin assignment and the shape of male/female connector are different. Because of it, the existing PLC connection cables cannot be used as they are. If you use the existing connection cables, see [4.5 Cable Diagram at the time of replacemet].

# 4.3 Signals of COM ports

4.3.1 Signals of COM1

For GP2000 series

# RS-232C or RS-422 (female)

| Pin Assignments      |                | Pin # | Signal Name | Condition                 |                           |                    |
|----------------------|----------------|-------|-------------|---------------------------|---------------------------|--------------------|
|                      |                | 1     | FG          | Frame ground              |                           |                    |
| (D-Sub 25pin female) |                |       | 2           | SD                        | Send data (RS-232C)       |                    |
| ,                    |                | ,     | 3           | RD                        | Receive data (RS-232C)    |                    |
|                      | SIO            |       | 4           | RS                        | Request send (RS-232C)    |                    |
|                      |                |       | 5           | CS                        | Clear send (RS-232C)      |                    |
|                      | ിതി            |       | 6           | DR                        | Data Set Ready (RS-232C)  |                    |
| 1                    |                |       | 7           | SG                        | Signal ground             |                    |
|                      |                |       | 8           | CD                        | Carrier detect (RS-232C)  |                    |
|                      |                |       | 9           | TRMX                      | Termination (RS-422)      |                    |
|                      |                | 14    | 10          | RDA                       | Receive data A (RS-422)   |                    |
|                      | 00             |       | 11          | SDA                       | Send data A (RS-422)      |                    |
|                      | 00             |       | 12          | NC                        | No connection (Reserved)  |                    |
|                      | 00             |       | 13          | NC                        | No connection (Reserved)  |                    |
|                      | 00             |       |             | 14                        | VCC                       | 5V±5% output 0.25A |
|                      | 0              |       | 15          | SDB                       | Send data B (RS-422)      |                    |
|                      | o o            | 25    | 16          | RDB                       | Receive data B (RS-422)   |                    |
|                      |                | 25    | 17          | RI                        | Ring Indicate (RS-232C)   |                    |
|                      | الأعمل         |       | 18          | CSB                       | Clear send B (RS-422)     |                    |
| 13                   |                |       | 19          | ERB                       | Enable receive B (RS-422) |                    |
|                      | $(\mathbf{O})$ |       | 20          | ER                        | Enable receive (RS-232C)  |                    |
|                      |                | 21    | CSA         | Clear send A (RS-422)     |                           |                    |
|                      |                | 22    | ERA         | Enable receive A (RS-422) |                           |                    |
|                      |                | 23    | NC          | No connection (Reserved)  |                           |                    |
|                      |                |       | 24          | NC                        | No connection (Reserved)  |                    |
|                      |                | 25    | NC          | No connection (Reserved)  |                           |                    |

#### For GP4000 series

RS-232C (male)

| Pin Connection |                | Pin   | RS-232C     |           |                                                            |
|----------------|----------------|-------|-------------|-----------|------------------------------------------------------------|
|                |                | No.   | Signal Name | Direction | Meaning                                                    |
|                |                | 1     | CD          | Input     | Carrier Detect                                             |
|                | $\odot$        | 2     | RD(RXD)     | Input     | Receive Data                                               |
| 5              | <b>9</b>       | 3     | SD(TXD)     | Output    | Send Data                                                  |
|                | 000            | 4     | ER(DTR)     | Output    | Data Terminal Ready                                        |
| 1              | 6              | 5     | SG          | -         | Signal Ground                                              |
|                | $\odot$        | 6     | DR(DSR)     | Input     | Data Set Ready                                             |
|                |                | 7     | RS(RTS)     | Output    | Request to Send                                            |
| (GF            | (GP unit side) |       | CS(CTS)     | Input     | Send possible                                              |
|                |                | 9     | CI(RI)/VCC  | Input/-   | Called Status Display<br>+5V±5% Output 0.25A <sup>*1</sup> |
|                |                | Shell | FG          | -         | Frame Ground (Common with SG)                              |

\*1: RI and VICC of Pin 9 are switched on the software.

VCC Output is not protected from overcurrent.

Please follow the current rating to avoid false operation or breakdown.

# 4.3.2 Signals of COM2

For GP2000 series (\*For GP-2300T/S/L only)

RS-232C

| Pin Assignments   |     | Pin No.     | Signal Name | Signal<br>Direction | Condition                |                          |
|-------------------|-----|-------------|-------------|---------------------|--------------------------|--------------------------|
| (D-Sub 9pin male) |     | 1           | CD          | Input               | Carrier detect (RS-232C) |                          |
|                   |     | 2           | RD          | Input               | Receive data (RS-232C)   |                          |
| ത                 |     | 3           | SD          | Output              | Send data (RS-232C)      |                          |
| 5                 | Š   | 8<br>8<br>9 | 4           | ER                  | Output                   | Enable receive (RS-232C) |
|                   | 000 |             | 5           | SG                  |                          | Signal Ground            |
| 0.0               |     | °° 6        | 6           | DR                  | Input                    | Data Set Ready (RS-232C) |
| 1                 |     |             | 7           | RS                  | Output                   | Request Send (RS-232C)   |
|                   |     |             | 8           | CS                  | Input                    | Clear send (RS-232C)     |
|                   |     |             | ٥           | PIMCC               | Input/Output             | Ring Indicate (RS-232C)  |
|                   |     |             | ฮ           | NIVCC               | inputOutput              | +5V <u>+</u> 5% 0.25A    |

## For GP4000 series

RS-422/485(male)

| Pin Connection            |            | Pin   | R\$-422/R\$-485 |           |                               |
|---------------------------|------------|-------|-----------------|-----------|-------------------------------|
|                           |            | No.   | Signal Name     | Direction | Meaning                       |
|                           |            | 1     | RDA             | Input     | Receive Data A (+)            |
|                           | $\odot$    | 2     | RDB             | Input     | Receive Data B (-)            |
| 5                         | <b>8</b> 9 | 3     | SDA             | Output    | Send Data A (+)               |
|                           | 000        | 4     | ERA             | Output    | Data Terminal Ready A (+)     |
| 1                         | 6          | 5     | SG              | -         | Signal Ground                 |
|                           | $\odot$    | 6     | CSB             | Input     | Send Possible B (-)           |
| (GP unit side)<br>9<br>St |            | 7     | SDB             | Output    | Send Data B (-)               |
|                           |            | 8     | CSA             | Input     | Send Possible A (+)           |
|                           |            | 9     | ERB             | Output    | Data Terminal Ready B (-)     |
|                           |            | Shell | FG              | -         | Frame Ground (Common with SG) |

#### 4.4 Multilink Connection

For GP4000 series, some communication drivers do not support multi-link connection (n:1) via RS-422. When converting the project file with the setting of the communication driver that does not support multi-link connection (n:1) via RS-422, the connection is automatically converted to (1:1).

For the communication drivers that support serial multi-link, see [Which drivers support serial multilink communication?]

(http://www.pro-face.com/otasuke/files/manual/gpproex/new/device/com\_mlnk.ht m).

#### 4.5 Cable Diagram at the time of replacement

The connection cable for GP2000 series can be used for GP4000 series. But please note that there are precautions and restrictions as described below.

#### IMPORTANT

- Please check the connection configurations GP4000 series supports with GP-Pro EX Device/PLC Connection Manual before using a connection cable. (<u>http://www.pro-face.com/otasuke/files/manual/gpproex/new/device/index.htm</u>)
- The Siemens MPI connection cable cannot be used. Please refer to the above-mentioned GP-Pro EX Device/PLC Connection Manual and prepare a connection cable for GP4000 series newly.

4.5.1 When using a RS-232C connection cable,

GP2000 series System Configuration (connecting to COM1)

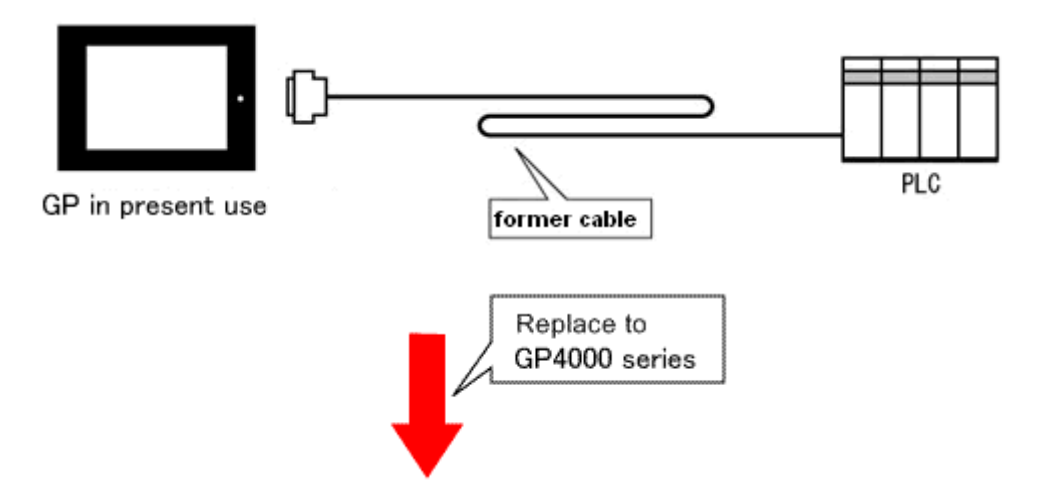

System Configuration (connecting to COM1) after replaced with GP4000 series

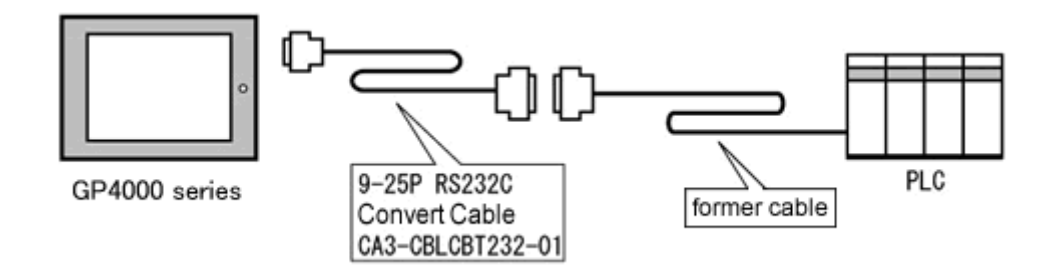

To replace GP2000 series with GP4000 series, prepare the following item.

| Product Name                               | Model            |
|--------------------------------------------|------------------|
| RS-232C 9pin-25pin Conversion Cable (20cm) | CA3-CBLCBT232-01 |

GP2000 series System Configuration (connecting to COM2)

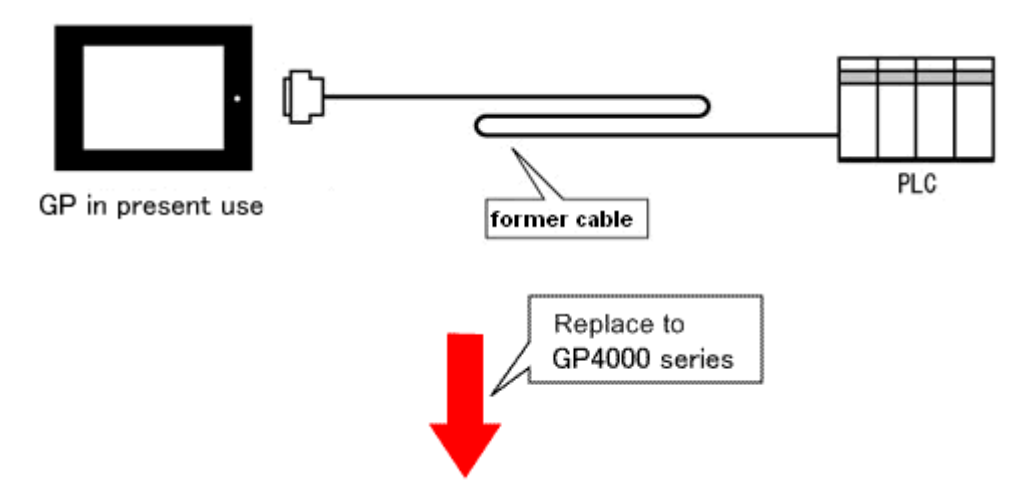

System Configuration (connecting to COM1) after GP2000 series is replaced with GP4000 series

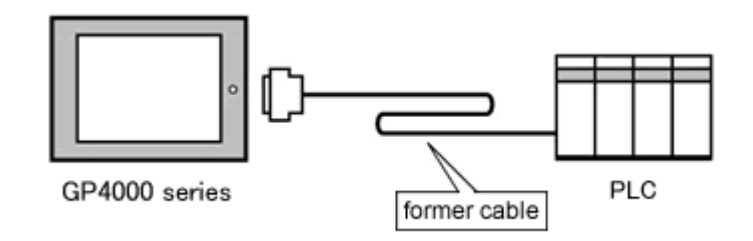

\*The same cable can be used.

4.5.2 When using a RS-422 connection cable,

GP2000 series (connecting to COM1) System Configuration

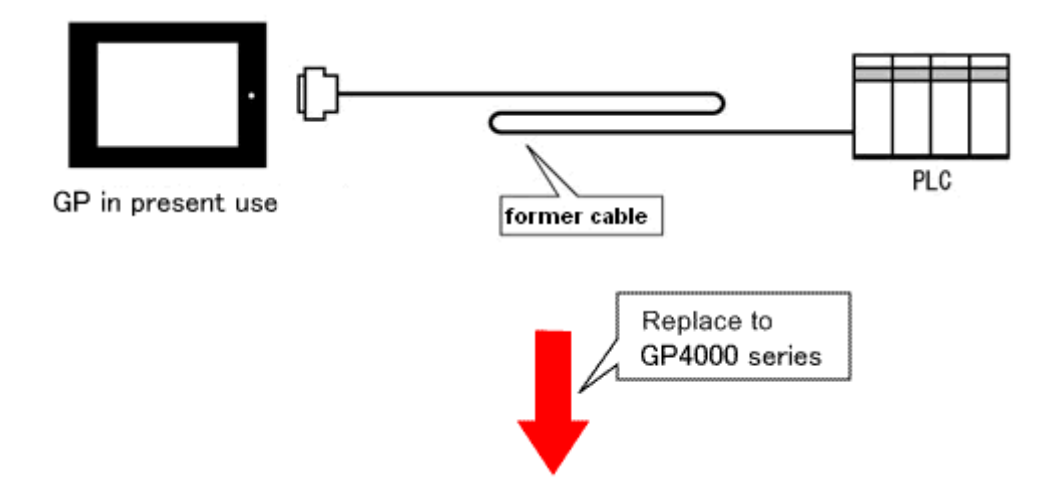

System Configuration (connecting to COM2) after GP2000 series is replaced with GP4000 series

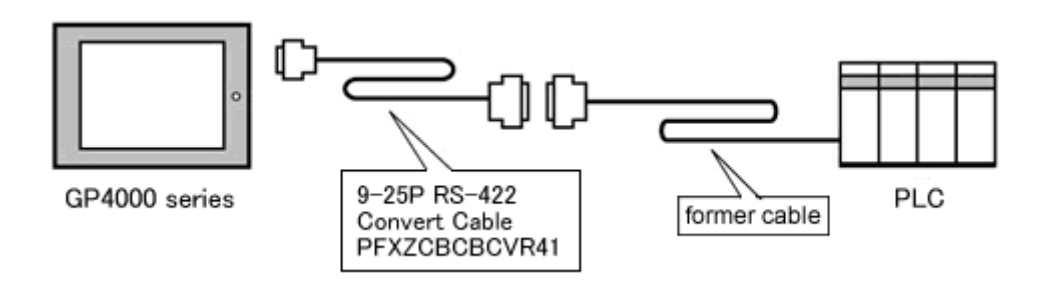

\*Before connecting to GP4000 series, be sure to change the port setting to [COM2] on Device/PLC Setting. Please check the communication setting with GP-Pro EX Device/PLC Connection Manual just in case.

#### To replace GP2000 series with GP4000 series, prepare the following item.

| Product Name                              | Model         |
|-------------------------------------------|---------------|
| RS-422 9pin-25pin conversion cable (20cm) | PFXZCBCBCVR41 |

#### NOTE

When using a terminal block adapter (GP070-CN10-O), we recommend you to replace it with a terminal block conversion adapter (PFXZCBADTM1) for GP4000 series.

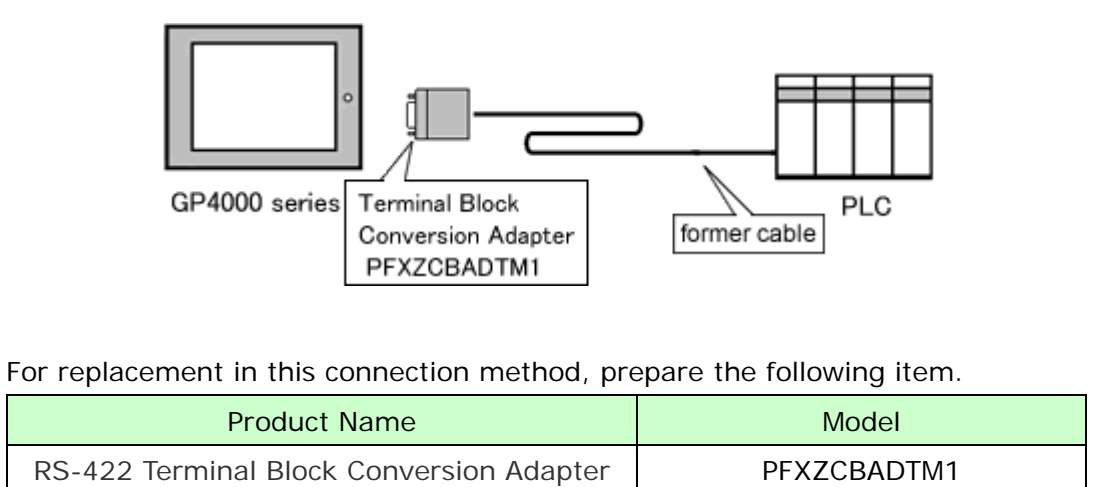

# **Chapter 5 Appendix**

#### 5.1 Changing the setting of the external media to use

If a CF card has been used for GP-PRO/PBIII, after GP2000 series is replaced with GP4000 series with GP-Pro EX, "a CF card" is automatically replaced with "a SD card" for the external media setting.

(1) After conversion of the project file data, at GP-Pro EX Error Check,

if the message, "The project contains features that require a SD card. However, the selected display does not support SD cards so these features will not run." appears,

| Error Ch | neck     |          |                                                                                                    |
|----------|----------|----------|----------------------------------------------------------------------------------------------------|
| ** \$    | <b>V</b> |          |                                                                                                    |
| Level    | Error Nu | Screen-L | Summany                                                                                                    |
| Warning  | 1506     |          | A feature that requires the SD card is enabled. However, as the current model does not support the SD card, this feature will not work. |
| Error    |          |          | No Errör                                                                                                    |

<Cause>

The model without a SD card slot has the setting that uses a SD card.

#### -><u>Solution 1</u>

- (2) To use a USB storage device instead of a SD card -> Solution 1
- (3) To check or change the SD card's data output destination folder setting ->Solution 2

## [Solution]

1. Change the SD Card setting to the USB storage setting following the steps below.

<Procedure>

- i. Click [Project]->[Information]->[Destination Folder].
- ii. Uncheck "Enable SD Card" and check "Enable USB Storage.

| SD Card Destination                      |        |
|------------------------------------------|--------|
| Enable SD Card                           |        |
| SD Card Folder                           |        |
| C:¥Program Files¥Pro-face¥GP-Pro EX 3.0¥ | Browse |
|                                          |        |
| USB Storage Destination                  |        |
| ✓ Enable USB Storage                     |        |
| USB Storage Folder                       |        |
| C:¥Program Files¥Pro-face¥GP-Pro EX 3.0¥ | Browse |
|                                          |        |

iii. Click the [Browse] button and specify a destination folder.

| SD Cal | d Destination                                                 |
|--------|---------------------------------------------------------------|
| Ē      | nable SD Card                                                 |
| S      | SD Card Folder                                                |
|        | C:¥Program Files¥Pro-face¥GP-Pro EX 3.0¥ Browse               |
|        |                                                               |
| USB St | orage Destination                                             |
| USB St | orage Destination<br>mable USB Storage                        |
| USB St | orage Destination<br>inable USB Storage<br>JSB Storage Folder |

- iv. Click [OK] to confirm the setting.
- v. Click [Project]->[Save] to save changes.
- vi. Check each function that uses the CF card and replace the setting of [SD Card] with the one of [USB Storage].

#### NOTE

- To see how the tags or the parts of GP-PRO/PBIII for Windows are replaced on GP-Pro EX, refer to [OtasukePro!] (<u>http://www.pro-face.com/</u>) <u>"Feature Comparison between GP-PRO/PBIII and GP-Pro EX"</u> (<u>http://www.pro-face.com/otasuke/qa/gp3000/replace/soft/conv/care/3/compare.htm</u>)
  - To check each function setting of GP-Pro EX, refer to GP-Pro EX Reference Manual.
- 2. Check and change the destination folder setting following the steps below.
  - i. Click [Project]->[Information]->[Destination Folder].
  - ii. The current setting is displayed.

| SD Card Destination                                                |
|--------------------------------------------------------------------|
| Enable SD Card                                                     |
| SD Card Folder                                                     |
| C:¥Program Files¥Pro-face¥GP-Pro EX 3.0¥ Browse                    |
|                                                                    |
| USB Storage Destination                                            |
|                                                                    |
| Enable USB Storage                                                 |
| <ul> <li>Enable USB Storage</li> <li>USB Storage Folder</li> </ul> |

- iii. After changing it, click [OK] to confirm the setting.
- iv. Click [Project]->[Save] to save changes.